# GTI Test Solution for MIoT Terminal: Vehicle Detector in Intelligent Parking System

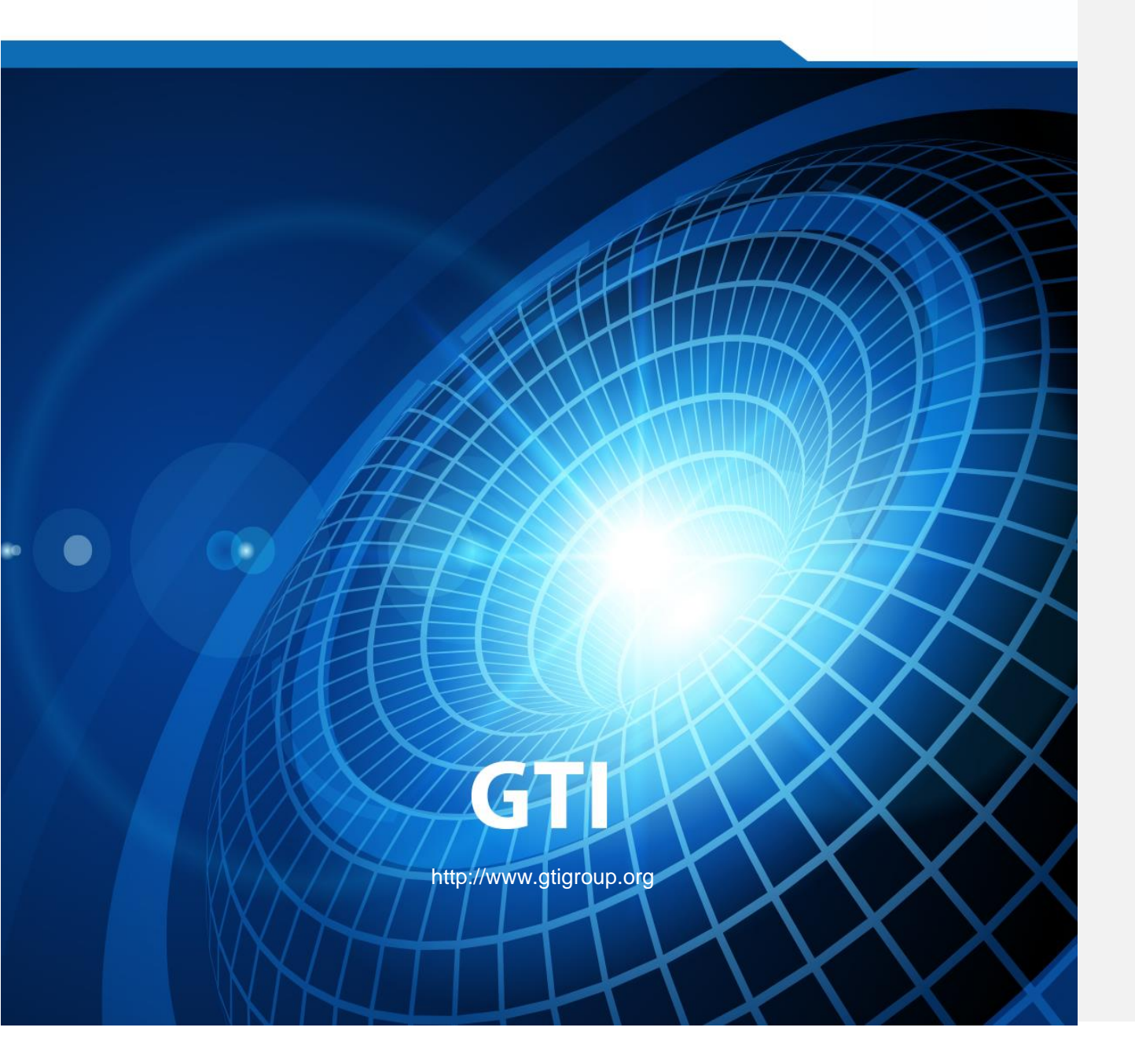

# GTI Test Solution for MIoT Terminal: Vehicle Detector in Intelligent Parking System

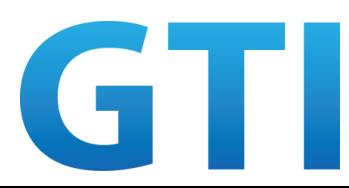

| Version            | V1.0.0                                                                                                 |
|--------------------|----------------------------------------------------------------------------------------------------|
| Deliverable Type   | Procedural Document Working Document                                                                   |
| Confidential Level | <ul> <li>Open to GTI Operator Members</li> <li>Open to GTI Partners</li> <li>Open to Public</li> </ul> |
| Working Group      | Terminal WG                                                                                            |
| Task               | Task-T-PM3-PJ2-4: GTI IoT Certification                                                                |
| Source members     | China Mobile, LinkE                                                                                    |
| Support members    |                                                                                                    |
| Editor             |                                                                                                    |
| Last Edit Date     | 31 <sup>st</sup> May 2019                                                                              |
| Approval Date      |                                                                                                    |

Ш

**Confidentiality**: This document may contain information that is confidential and access to this document is restricted to the persons listed in the Confidential Level. This document may not be used, disclosed or reproduced, in whole or in part, without the prior written authorization of GTI, and those so authorized may only use this document for the purpose consistent with the authorization. GTI disclaims any liability for the accuracy or completeness or timeliness of the information contained in this document. The information contained in this document may be subject to change without prior notice.

#### **Document History**

| Date   | Meeting # | Version # | Revision Contents |
|--------|-----------|-----------|-------------------|
| 2019.6 | GTI#25    | V1.0.0    | Initial Version   |
|        |           |           |                   |
|        |           |           |                   |
|        |           |           |                   |
|        |           |           |                   |

#### Contents

| 1 Scope                                    | 5  |
|--------------------------------------------|----|
| 2 References                               | 5  |
| 3 Definitions, Symbols and Abbreviations   | 5  |
| 4 Test Environment                         | 5  |
| 5 Test Case                                | 6  |
| 5.1 Service Test                           | 6  |
| 5.1.1 Heartbeat Interactive Test           | 6  |
| 5.1.2 Car In-out Reporting Test            | 6  |
| 5.1.3 Neighboring Vehicle Misjudgment Test | 7  |
| 5.1.4 Strong Magnetic Interference Test    | 7  |
| 5.1.5 Obstacle Test                        | 8  |
| 5.1.6 Remote Upgrade                       | 9  |
| 5.2 Stability Test                         | 9  |
| 5.3 Reliability Test                       | 10 |
| 5.3.1 Abnormal scenario Test               | 10 |
| 5.3.2 Equipment Switch On/off Test         | 10 |
| 5.4 Accuracy Test                          | 11 |
| 5.5 Power Consumption Test                 | 11 |
| 5.6 OTA Performance                        | 12 |
| 5.6.1 TRP                                  | 12 |
| 5.6.2 TRS                                  | 12 |
| 5.6.3 OTA Criteria                         | 12 |

#### 1 Scope

This document defines the function and performance test solution for Vehicle Detector in Intelligent Parking System.

#### 2 References

[1] GTI NB-IoT Terminal OTA Test Specification, 2018.10

#### 3 Definitions, Symbols and Abbreviations

| Abbreviation | Definitions                             |
|--------------|-----------------------------------------|
| NB-IoT       | Narrow Band Internet of Things          |
| RSRP         | Reference Signal Received Power         |
| SINR         | Signal to Interference plus Noise Ratio |
| OTA          | Over The Air                            |
| TRP          | Total Radiated Power                    |
| TIS          | Total Istropic Sensitivity              |

#### **4** Test Environment

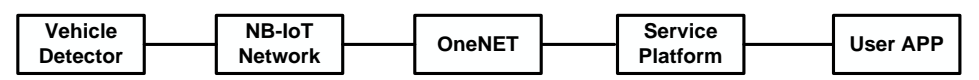

Figure 4-1 logic networking diagram for Test

|   | Item          | Function                                 | Amount | Note         |
|---|---------------|------------------------------------------|--------|--------------|
| 1 | steel plate   | Car simulator                            | 1      | 12cm*12c*3mm |
| 2 | Strong magnet | To simulate the change of magnetic field | 1      | Rb magnet    |
| 3 | Tinfoil       | Obstacle simulator                       | 1      |              |
| 4 | TIN can       | Obstacle simulator                       | 1      |              |

Figure 4-2 Test Tool

# 5 Test Case

#### 5.1 Service Test

#### 5.1.1 Heartbeat Interactive Test

| TC NO.                       | 错误!未找到引用源。                                                                                                    |  |  |
|------------------------------|----------------------------------------------------------------------------------------------------|--|--|
| Test Case                    | Heartbeat Interactive Test                                                                                                    |  |  |
| Test Purpose                 | Check whether the heartbeat interaction interface between the vehicle detector<br>and the platform is normal, and whether the device works normally.                                                                                                    |  |  |
| Initial                      | 1. Put the vehicle detector in a stable position;                                                                                                    |  |  |
| configuration                | 2. Install the SIM card and register to the network;                                                                                                    |  |  |
| Test procedure               | <ol> <li>Configuration of a 10-minute heartbeat cycle on the parking management<br/>platform</li> <li>Observe two heartbeat cycles.</li> <li>Adjust the heartbeat cycle to 15 minutes and 20 minutes diversely; repeat<br/>steps 1~3.</li> <li>Record test results.</li> </ol> |  |  |
| Check Point /<br>Data Record | <ol> <li>With three heartbeat cycle configurations, heartbeat messages could be<br/>received on service platform side.</li> <li>The deviation between the actual heartbeat interval and configured interval<br/>is &lt;25 seconds</li> </ol>                                   |  |  |
| Reference flow               |                                                                                                    |  |  |

### 5.1.2 Car In-out Reporting Test

| TC NO.                       | 错误!未找到引用源。,                                                                                                    |  |  |
|------------------------------|----------------------------------------------------------------------------------------------------|--|--|
| Test Case                    | Car in-out reporting test                                                                                                    |  |  |
| Test Purpose                 | To Verify whether the vehicle detector reports the data according to the specified rules when the state of parking space changes.                                                                                                    |  |  |
| Initial<br>configuration     | <ol> <li>Put the vehicle detector in a stable position;</li> <li>Install the SIM card and register to the network;</li> <li>Register the vehicle detector to the business platform;</li> <li>Complete device initialization; set the heartbeat time to 15 minutes;</li> </ol>                                                                             |  |  |
| Test procedure               | <ol> <li>The steel plate is placed directly above the vehicle detector to simulate the status of the vehicle entries and keep for 2 minutes.</li> <li>Remove the steel plate from the top of the vehicle detector to simulate the status of the vehicle leaves and keep for 2 minutes.</li> <li>Repeat steps 1-2</li> <li>Record test results.</li> </ol> |  |  |
| Check Point /<br>Data Record | <ol> <li>Test Step 1, after parking is stable, the vehicle log will be displayed within 25 seconds</li> <li>Test step 2, after parking is stable, the vehicle-free log is displayed within 25 seconds</li> </ol>                                                                                                    |  |  |
|                              | 6                                                                                                    |  |  |

删除的内容: 5.1.1

Note

# 5.1.3 Neighboring Vehicle Misjudgment Test

| TC NO.                       | 5.1.3                                                                                                    |  |  |
|------------------------------|----------------------------------------------------------------------------------------------------|--|--|
| Test Case                    | Neighboring Vehicle Misjudgment Test                                                                                                    |  |  |
| Test Purpose                 | Verify whether the simulated in-and-out vehicles will produce interference to<br>the adjacent parking spaces;<br>Verify the interference of vehicles driving in the surrounding environment (5cm<br>away from the standard parking space) and vehicles crossing the parking space<br>area quickly (overtaking in passing) to the vehicle detector                                                                                                    |  |  |
| Initial<br>configuration     | <ol> <li>Put the vehicle detector in a stable position;</li> <li>Install the SIM card and register to the network;</li> <li>Add the vehicle detector to the business platform;</li> <li>Complete device initialization;</li> <li>A vehicle or no vehicle in the parking area;</li> <li>Set the heartbeat time to 15 minutes;</li> </ol>                                                                                                    |  |  |
| Test procedure               | <ol> <li>Scenario1: Steel plate passes slowly over the oblique top of the vehicle detector, do not cover the vehicle detector above directly, simulate the vehicle passing near the parking space and observe the change of the parking space.</li> <li>Scenario2: The steel plate is placed on the oblique top of the vehicle detector, do not cover the right top of the vehicle detector, test at 5 cm around the vehicle detector, simulating the parking spaces.</li> <li>Scenario3: The steel plate passes through the vehicle detector quickly, simulating the vehicle crossing the parking space quickly and observing the change of parking space.</li> <li>50 tests for each of the three scenarios.</li> </ol> |  |  |
| Check Point /<br>Data Record | <ol> <li>The parking area maintained its original shape without any reported state change.</li> <li>The Misjudgments rate is less than 1%.</li> </ol>                                                                                                    |  |  |
| Note                         |                                                                                                    |  |  |

### 5.1.4 Strong Magnetic Interference Test

| TC NO.                   | 错误!未找到引用源。,                                                                                                    |  |  |
|--------------------------|----------------------------------------------------------------------------------------------------|--|--|
| Test Case                | Strong magnetic interference test                                                                                                    |  |  |
| Test Purpose             | After strong magnetic interference, geomagnetism can work normally without manual intervention.                                                                                                    |  |  |
| Initial<br>configuration | <ol> <li>Put the vehicle detector in a stable position;</li> <li>Install the SIM card and register to the network;</li> <li>Add the vehicle detector to the business platform;</li> <li>Complete device initialization;</li> <li>Set the heartbeat time to 15 minutes;</li> </ol> |  |  |

| Test procedure               | <ol> <li>Strong magnetic (100mGs) is sucked under the steel plate and placed directly above the vehicle detector, simulate an inbound vehicle with strong magnetic force and stay for 2 minutes.</li> <li>The steel plate strengthened magnetic (100mGs) is removed from the front of the vehicle detector; simulate an inbound vehicle with strong magnetic force and stay for 2 minutes.</li> <li>Put the steel plate directly above the vehicle detector without strong magnetic force, simulate the normal inbound vehicle and stay for 2 minutes.</li> <li>Remove the steel plate from the top of the vehicle detector to simulate the status of the vehicle leaves and keep for 2 minutes.</li> <li>Repeat steps 1-4.</li> <li>Record test results.</li> </ol> |
|------------------------------|----------------------------------------------------------------------------------------------------|
| Check Point /<br>Data Record | <ol> <li>Test step 1, display vehicle logs within 25 seconds.</li> <li>Test step 2, display vehicle-free logs within 25 seconds.</li> <li>Test step 3, display vehicle logs within 25 seconds.</li> <li>Test step 4, display vehicle-free logs within 25 seconds.</li> </ol>                                                                                                    |
| Note                         |                                                                                                    |

#### 5.1.5 Obstacle Test

| TC NO.                       | 错误!未找到引用源。5                                                                                                    |  |  |
|------------------------------|----------------------------------------------------------------------------------------------------|--|--|
| Test Case                    | Obstacle test                                                                                                    |  |  |
| Test Purpose                 | Verify the interference of obstacles on vehicle detector                                                                                                    |  |  |
| Initial<br>configuration     | <ol> <li>Put the vehicle detector in a stable position;</li> <li>Install the SIM card and register to the network;</li> <li>Add the vehicle detector to the business platform;</li> <li>Complete device initialization;</li> <li>Set the heartbeat time to 15 minutes;</li> <li>Put a tinfoil and a TIN can on the surface of the vehicle detector, respectively.</li> </ol>                                                                                                    |  |  |
| Test procedure               | <ol> <li>Put 2 sheets of A4 paper on the surface of the vehicle detector.</li> <li>Put the steel plate directly above the vehicle detector to simulate the status of the vehicle entries and keep for 2 minutes.</li> <li>Remove the steel plate from the top of the vehicle detector to simulate the status of the vehicle leaves and keep for 2 minutes.</li> <li>Repeat steps 1-2.</li> <li>Put tinfoil on the vehicle detector.</li> <li>Put the steel plate directly above the vehicle detector to simulate the status of the vehicle entries and keep for 2 minutes.</li> <li>Repeat steps 1-2.</li> <li>Put tinfoil on the vehicle detector.</li> <li>Put the steel plate directly above the vehicle detector to simulate the status of the vehicle entries and keep for 2 minutes.</li> <li>Remove the steel plate from the top of the vehicle detector to simulate the status of the vehicle leaves and keep for 2 minutes.</li> <li>Repeat step 5~7 for 3 times.</li> <li>Put cans on vehicle detector.</li> <li>Put the steel plate directly above the vehicle detector to simulate the status of the vehicle detector.</li> <li>Remove the steel plate directly above the vehicle detector to simulate the status of the vehicle detector.</li> <li>Put cans on vehicle detector.</li> <li>Put the steel plate directly above the vehicle detector to simulate the status of the vehicle entries and keep for 2 minutes.</li> <li>Remove the steel plate from the top of the vehicle detector to simulate the status of the vehicle leaves and keep for 2 minutes.</li> <li>Remove the steel plate from the top of the vehicle detector to simulate the status of the vehicle leaves and keep for 2 minutes.</li> <li>Repeat step 9~11 for 3 times.</li> </ol> |  |  |
| Check Point /<br>Data Record | <ol> <li>Test step 1: the parking area maintained its original shape without any<br/>reported state change.</li> <li>Test step 2, display vehicle logs within 25 seconds.</li> <li>Test step 3, display vehicle-free logs within 25 seconds.</li> </ol>                                                                                                    |  |  |

|      | 4. | Test Step 5, the parking area maintained its original shape without any |
|------|----|-------------------------------------------------------------------------|
|      |    | reported state change.                                                  |
|      | 5. | Test step 6: display vehicle logs within 25 seconds.                    |
|      | 6. | Test steps 7: display vehicle-free logs within 25 seconds.              |
|      | 7. | Test Step 9: the parking area maintained its original shape without any |
|      |    | reported state change.                                                  |
|      | 8. | Test step 10: display vehicle logs within 25 seconds.                   |
|      | 9. | Test steps 11: display vehicle-free logs within 25 seconds.             |
| Note |    |                                                                         |

#### 5.1.6 Remote Upgrade

| TC NO.                       | 错误!未找到引用源。6                                                                                 |  |  |
|------------------------------|---------------------------------------------------------------------------------------------|--|--|
| Test Case                    | Remote upgrade                                                                              |  |  |
| Test Purpose                 | Remote Upgrade Scheme of Test Terminal.                                                     |  |  |
|                              | 1. Put the vehicle detector in a stable position;                                           |  |  |
| Initial                      | 2. Install the SIM card and register to the network;                                        |  |  |
| configuration                | 3. Add the vehicle detector to the business platform;                                       |  |  |
|                              | 4. Complete device initialization, set the heartbeat time to 15 minutes;                    |  |  |
| Test procedure               | <ol> <li>Platform Push Equipment Upgrade Software.</li> <li>Record test results.</li> </ol> |  |  |
| Check Point /<br>Data Record | 1. Platform message logs can reflect new versions.                                          |  |  |
| Note                         |                                                                                             |  |  |

### 5.2 Stability Test

| TC NO.                   | 5.2                                                                                                    |  |
|--------------------------|----------------------------------------------------------------------------------------------------|--|
| Test Case                | Reliability Test 错误!未找到引用源。                                                                                                    |  |
| Test Purpose             | Verify whether the vehicle detector can work stably in the long running process.                                                                                                    |  |
| Initial<br>configuration | <ol> <li>Put the vehicle detector in a stable position;</li> <li>Install the SIM card and register to the network;</li> <li>Add the vehicle detector to the business platform;</li> <li>Set the heartbeat time to 15 minutes</li> <li>Complete device initialization,;</li> </ol>               |  |
| Test procedure           | <ol> <li>Use steel plate to simulate the vehicle moving over the vehicle detector for<br/>45 minutes once and standing for 2 minutes before leaving. Simulate the<br/>scene of vehicle entering and leaving.</li> <li>10 random tests within 72 hours.</li> <li>Record test results.</li> </ol> |  |

| Check Point /<br>Data Record | <ol> <li>There is no log outage in the log.</li> <li>There is no vehicle change reporting in the log.</li> <li>There is no software abnormal restart in the log.</li> <li>There is no time ahead or severely delayed server time in the log.</li> <li>Message loss rate &lt; 1%.</li> </ol> |
|------------------------------|----------------------------------------------------------------------------------------------------|
| Note                         |                                                                                                    |

# 5.3 Reliability Test

### 5.3.1 Abnormal scenario Test

| TC NO.                       | 5.3.1                                                                                                    |  |  |
|------------------------------|----------------------------------------------------------------------------------------------------|--|--|
| Test Case                    | Abnormal scenario          错误!未找到引用源。           Verify whether the vehicle detector can recover normally in case of disconnection.                                                                                                    |  |  |
| Test Purpose                 |                                                                                                    |  |  |
| Initial<br>configuration     | <ol> <li>Put the vehicle detector in a stable position;</li> <li>Install the SIM card and register to the network;</li> <li>Heartbeat time set to 5 minutes;</li> <li>Connect the vehicle detector with the platform so that the platform can view the log information of the vehicle detector.</li> </ol>                                                                                                    |  |  |
| Test procedure               | <ol> <li>Put the vehicle detector into the shield box to simulate the environment<br/>without NB-IoT network signal.</li> <li>Continuous observation of 2 heartbeat cycles.</li> <li>Remove the vehicle detector from the shield box and restore the NB-IoT<br/>signal.</li> <li>Waiting for heartbeat to report automatically.</li> <li>Repeat the test 3 times.</li> <li>Observe the log records on the terminal side and the management platform<br/>side</li> </ol> |  |  |
| Check Point /<br>Data Record | <ol> <li>Step 2: No log messages on the platform during network disconnection.</li> <li>Step 4: After the recovery of disconnection and the arrival of heartbeat time, we can re-register to the network and send log messages.</li> </ol>                                                                                                    |  |  |
| Note                         |                                                                                                    |  |  |

### 5.3.2 Equipment Switch On/off Test

| TC NO.                   | 5.3.2                                                                                                    |  |
|--------------------------|----------------------------------------------------------------------------------------------------|--|
| Test Case                | Reliability Test 错误!未找到引用源。                                                                                                    |  |
| Test Purpose             | Verify the rate of success test of switching machine.                                                                                                    |  |
| Initial<br>configuration | <ol> <li>The vehicle detector is placed in a stable position</li> <li>SIM card installed and registered to the network</li> <li>Heartbeat time set to 5 minutes;</li> <li>Connect the vehicle detector with the platform so that the platform can view the log information of the vehicle detector;</li> </ol> |  |

| Test procedure               | <ol> <li>Device shutdown</li> <li>Wait for 5 minutes, check the heartbeat information and confirm the shutdown was successful</li> <li>Open the vehicle detector. Check the device's boot message after the boot is successful, wait for 5 minutes, then, check the platform's heartbeat message.</li> </ol> |
|------------------------------|----------------------------------------------------------------------------------------------------|
| Check Point /<br>Data Record | <ol> <li>When closing, no packets will be reported after the heartbeat time reaches</li> <li>After startup, the startup message and heartbeat message can be seen through the platform.</li> </ol>                                                                                                    |
| Note                         |                                                                                                    |

# 5.4 Accuracy Test

|      | TC NO.                       | 5.4                                                                                                    |  |  |
|------|------------------------------|----------------------------------------------------------------------------------------------------|--|--|
|      | Test Case                    | Accuracy Test 错误!未找到引用源。                                                                                                    |  |  |
|      | Test Purpose                 | Verify the accuracy rate of the inbound and outbound geomagnetic vehicl accuracy.                                                                                                    |  |  |
|      | Initial configuration        | <ol> <li>Put the vehicle detector in a stable position;</li> <li>Install the SIM card and register to the network;</li> <li>Initialize the vehicle detector.</li> <li>Set the heartheat time to 15 minutes.</li> </ol>                                                     |  |  |
|      | Test procedure               | <ol> <li>The steel plate is used to simulate the vehicle, move over the vehicle detector every 30 seconds and leaving after 30 seconds to simulate the scene of vehicle entering and leaving.</li> <li>Repeated trials 100 times.</li> <li>Record test results.</li> </ol> |  |  |
|      | Check Point /<br>Data Record | <ol> <li>If the reported status of parking space after each entry/exit is consistent<br/>with the actual status, it is considered that the operation of entry and exit of<br/>the vehicle is accurate.</li> <li>The Misjudgments rate is less than 1%.</li> </ol>          |  |  |
| Note |                              |                                                                                                    |  |  |

### 5.5 Power Consumption Test

| TC NO.    | 5.5                               |
|-----------|-----------------------------------|
| Test Case | Power Consumption Test 错误!未找到引用源。 |

| Test Purpose Verify the power consumption of terminal in use.                                                                                                    |                                                                                                    |  |  |
|----------------------------------------------------------------------------------------------------|----------------------------------------------------------------------------------------------------|--|--|
| Initial configuration                                                                                                    | <ol> <li>Add external leads of power supply port for vehicle detector</li> <li>Install SIM card and register to the network;</li> <li>Set heartbeat time to 15 minutes;</li> </ol>                                                                                                    |  |  |
| <ol> <li>Use an ammeter to power the device</li> <li>Record the average current and duration respectively, in power heartbeat, inbound and outbound vehicles and idle.</li> </ol> |                                                                                                    |  |  |
| Check Point /<br>Data Record                                                                                                    | Under the business model 10 entries and 10 exits per day, the terminal <u>battery</u> life is not less than 3 years.                                                                                                    |  |  |
| Note                                                                                                    | <ul> <li>Calculation scheme:</li> <li>1. Record the battery capacity of DUT as , the unit is <i>mAh</i></li> <li>2. Record the frequency of Periodic Status Report as f<sub>PSR</sub>, which means times per Day.</li> <li>3. Estimate the frequency of car in-out Report as, which means the report frequency is 2x f<sub>Car</sub> times per Day.</li> <li>4. Estimate the times of starting up per day as f<sub>SwitchOn</sub> which may be Decimals less than 1.</li> <li>5. Calculate the Battery life according to following formula:<br/>Battery life = C / C<sub>Day</sub></li> <li>Where</li> <li>C<sub>Day</sub> = f<sub>PSR</sub>I<sub>PSR</sub>T<sub>PSR</sub> + 2× f<sub>car</sub>I<sub>car</sub>T<sub>car</sub> + f<sub>StartUp</sub>I<sub>SwitchOn</sub>T<sub>SwitchOn</sub> + I<sub>Standby</sub>T<sub>Standby</sub></li> <li>I<sub>Standby</sub> = 24 hours - (f<sub>PSR</sub>T<sub>PSR</sub> + 2× f<sub>car</sub>T<sub>car</sub> + f<sub>SwitchOn</sub>T<sub>SwitchOn</sub>)</li> </ul> |  |  |

#### 5.6 OTA Performance

#### 5.6.1 TRP

Refer to TC 5.2 in GTI NB-IoT Terminal OTA Test Specification

#### 5.6.2 TRS

Refer to TC 5.4 in GTI NB-IoT Terminal OTA Test Specification

### 5.6.3 OTA Criteria

| Measurement Items | Criteria |     |
|-------------------|----------|-----|
|                   | Avg      | Min |

**带格式的:**突出显示 **删除的内容:** of 15 minutes of heartbeat,

| TRP                                         | 17.5 dBm | 16.5dBm |
|---------------------------------------------|----------|---------|
|                                             | Avg      | Max     |
| TRS*                                        | -102 dBm | -101dBm |
| *: TRS is the cell power without repetition |          |         |